# ATCE (Automated Transfer Credit Evaluator) Tool User Manual

Tyler Dionne Kendall Kelly

# Table of Contents

| 1. Overview                            | 3  |
|----------------------------------------|----|
| 2. Running the Web Application         | 5  |
| 3. Starter Template Website Features   | 6  |
| 3. Steps on How to Modify the Template | 10 |
| 4. Security Testing Results            | 11 |
|                                        |    |

1. Overview

The ATCE (Automated Transfer Credit Evaluator) Tool is a standalone full stack web application starter template for startup companies looking to have a SaaS model.

The tool comes with a working full stack web application template written using the Flask python web framework.

The website includes the important base features for full stack SaaS applications.

The starter template (atce-webapp.zip) comes with the following resources:

| San folders you viewed provinuely | Mar 24, 2025 at 3:48 AM |           | Folder        |
|-----------------------------------|-------------------------|-----------|---------------|
| See folders you viewed previously | Feb 19, 2025 at 7:17 AM |           | Folder        |
| 📄 арр.ру                          | Mar 25, 2025 at 2:03 PM | 4 KB      | Python script |
| instance                          | Apr 17, 2025 at 7:10 PM |           | Folder        |
| 📄 site.db                         | Apr 17, 2025 at 7:10 PM | 16 KB     | Visualocument |
| README.md                         | Jan 23, 2025 at 7:31 PM | 100 bytes | Sublimcument  |
| ✓                                 | Feb 19, 2025 at 5:20 AM |           | Folder        |
| ✓ i css                           | Mar 24, 2025 at 3:46 AM |           | Folder        |
| about.css                         | Feb 19, 2025 at 4:50 AM | 2 KB      | Text Document |
| atce.css                          | Feb 19, 2025 at 4:53 AM | 3 KB      | Text Document |
| 🗟 auth.css                        | Mar 24, 2025 at 4:23 AM | 2 KB      | Text Document |
| odocs.css                         | Feb 19, 2025 at 4:54 AM | 1 KB      | Text Document |
| index.css                         | Feb 19, 2025 at 4:55 AM | 2 KB      | Text Document |
| > 🗖 docs                          | Feb 19, 2025 at 5:20 AM |           | Folder        |
| ∨ 📄 images                        | Feb 19, 2025 at 5:05 AM |           | Folder        |
| 👕 logo.svg                        | Jan 23, 2025 at 7:31 PM | 14 KB     | SVG document  |
| ∽ 🛅 js                            | Feb 19, 2025 at 5:02 AM |           | Folder        |
| 📄 atce.js                         | Feb 19, 2025 at 5:02 AM | 6 KB      | JavaScript    |
| 🗸 🛅 templates                     | Mar 24, 2025 at 3:47 AM |           | Folder        |
| 🔹 about.html                      | Feb 19, 2025 at 6:01 AM | 3 KB      | HTML text     |
| 🔹 atce.html                       | Feb 19, 2025 at 6:02 AM | 3 KB      | HTML text     |
| 🤞 docs.html                       | Feb 19, 2025 at 6:00 AM | 4 KB      | HTML text     |
| index.html                        | Mar 24, 2025 at 3:56 AM | 2 KB      | HTML text     |
| s login.html                      | Mar 24, 2025 at 3:46 AM | 3 KB      | HTML text     |
| ≤ register.html                   | Mar 24, 2025 at 3:46 AM | 3 KB      | HTML text     |
| > 🚞 venv                          | Mar 24, 2025 at 4:16 PM |           | Folder        |
| 📄 virtualenvcomm.txt              | Mar 3, 2025 at 12:27 PM | 47 bytes  | text          |
|                                   |                         |           |               |

The files included in the templates section are the html files for the different website pages.

The app.py file is the main driver for the Flask application and deals with the backend setup with the SQLAIchemy which is currently setup to support user login/registration.

The login/registration setup includes html pages for both login + registration and allows a user to create an account with an email and password. The current implementation performs actions

such as checking to make sure no duplicate accounts are made and all input provided for the forms are error checked.

The files in the static folder deal with the separated styling using css, scripting using javascript and images (logo for business which in this case is the florida tech panther). The atce.js file is the current software/protected tool on the starter template.

#### 2. Running the Web Application

Given that the starter template comes as a standalone full stack Flask application it can be run locally in a few steps.

Simply navigate to the project directory in this case we will use the name "atce-webapp.zip" and run the following command:

\$ python3 app.py

You shall see the following output displayed in the terminal:

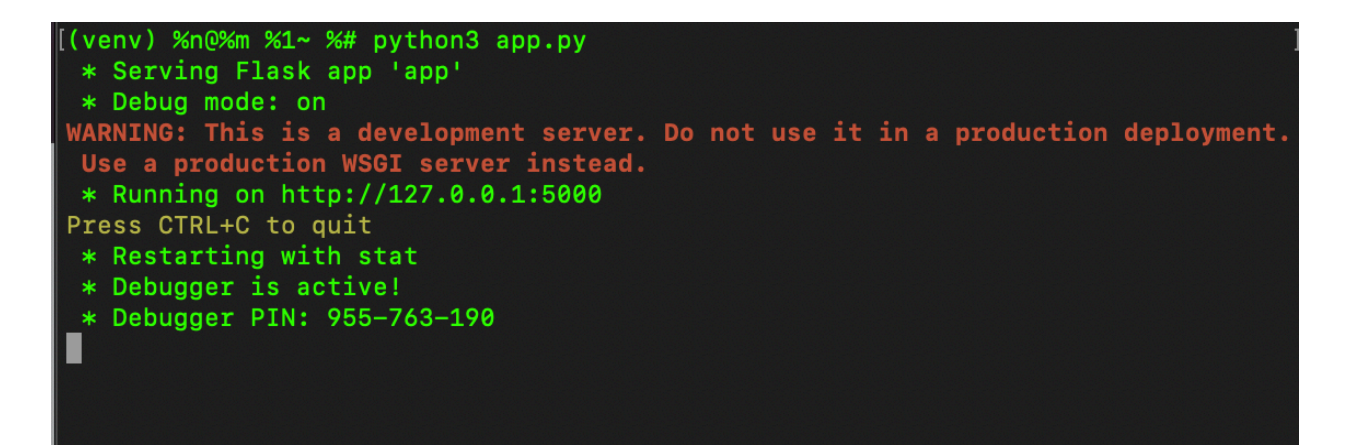

Now you may navigate to http://127.0.0.1:5000/ to see the website displayed.

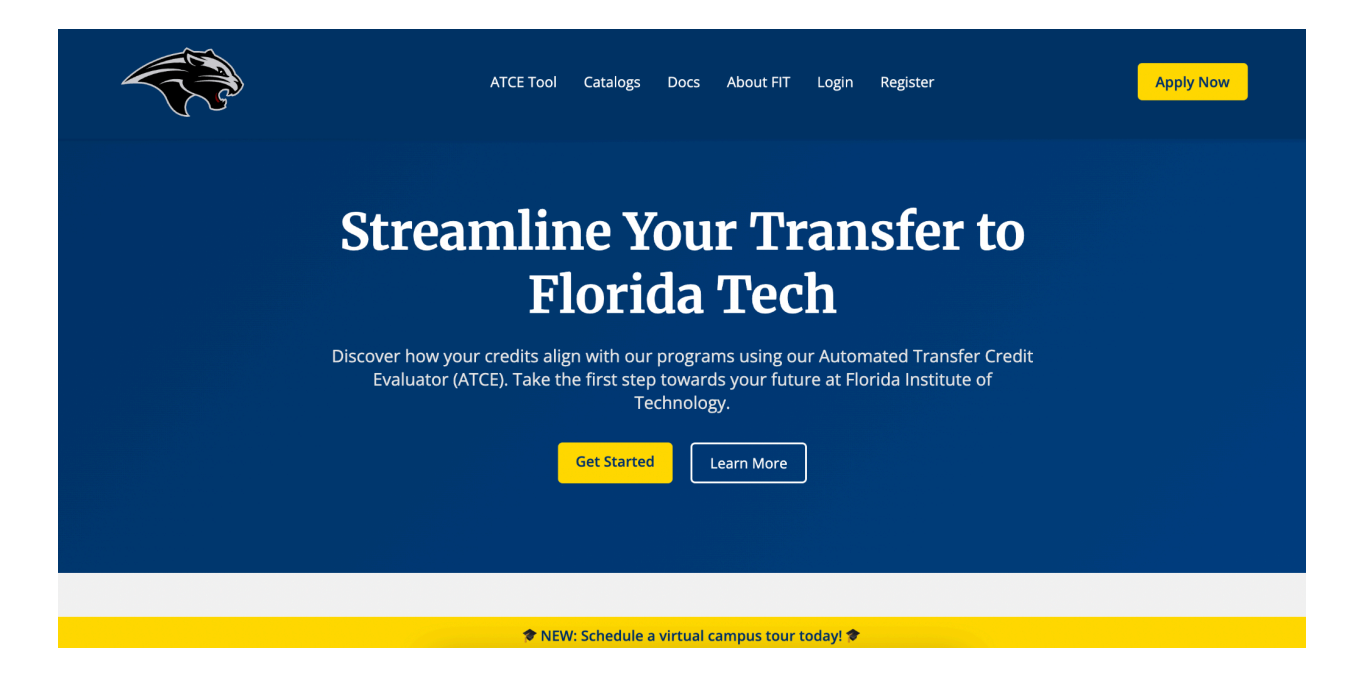

#### 3. Starter Template Website Features

Below demonstrates the current implemented features of the website pages/UI currently.

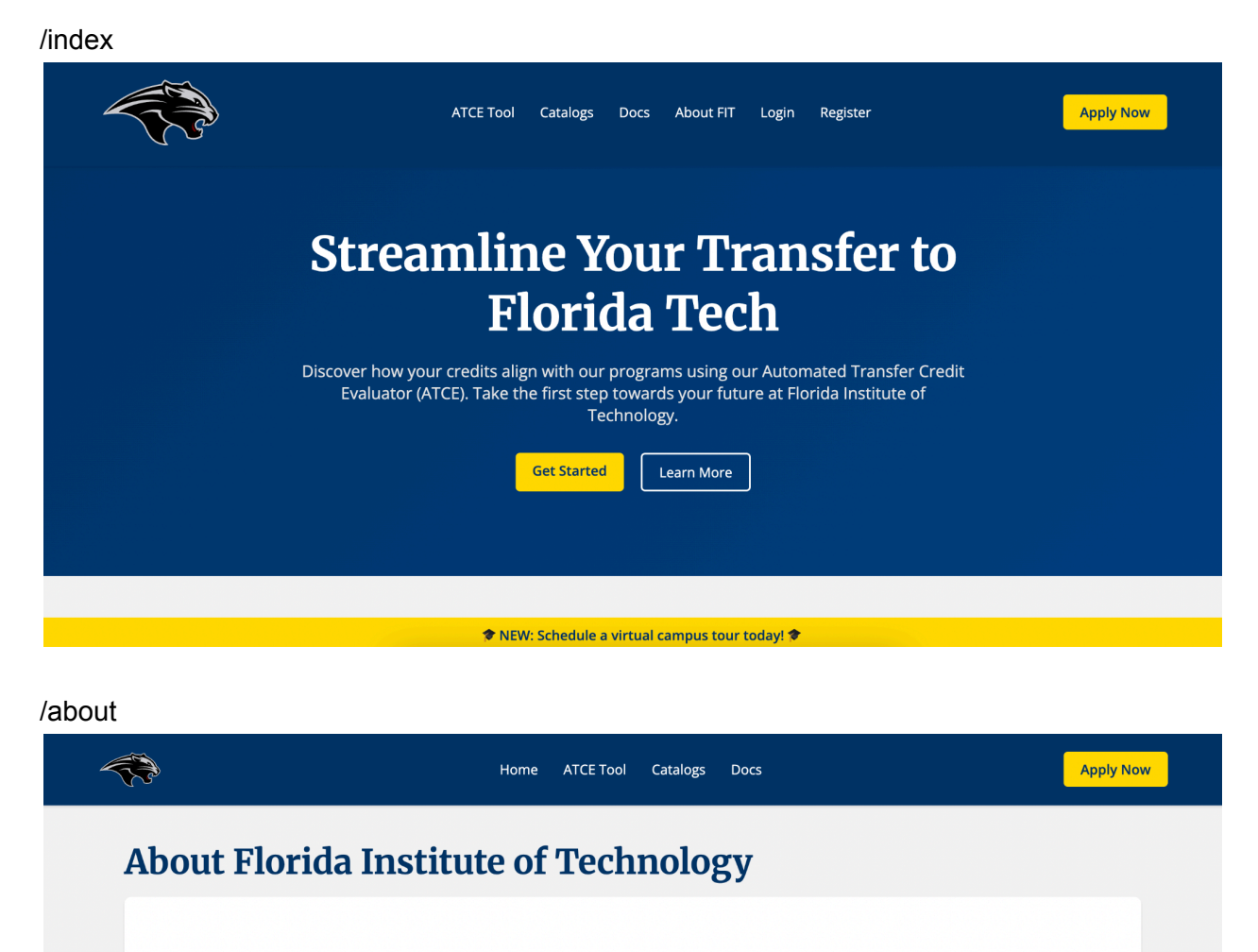

#### **Our History**

Founded in 1958, Florida Institute of Technology has grown from its origins as "Brevard Engineering College" to become a comprehensive, researchintensive national university with a focus on science, technology, engineering, and mathematics (STEM).

#### **Academic Excellence**

Florida Tech offers more than 200 degree programs at the bachelor's, master's, and doctoral levels. Our rigorous curriculum is designed to challenge students and prepare them for successful careers in rapidly evolving fields.

🎓 NEW: Schedule a virtual campus tour today! 🞓 👘

/docs

# Documentation

### First Semester

| Task        | Due Date | Documents                                                    |
|-------------|----------|--------------------------------------------------------------|
| Plan        | Sep 4    | Plan, Presentation                                           |
| Milestone 1 | Sep 30   | Requirement, Design, Test, Presentation, Progress Evaluation |
| Milestone 2 | Oct 28   | View Presentation, Progress Evaluation                       |
| Milestone 3 | Nov 25   | View Presentation, Progress Evaluation                       |

Second Semester

| Task | Due Date | Documents              |
|------|----------|------------------------|
| Plan | San /    | View Dian Drecentation |

# /login

| Log In<br>Username<br>Password<br>I Remember Me<br>Log In            | ATCE Tool Catalogs Docs About FIT | Apply Now |
|----------------------------------------------------------------------|-----------------------------------|-----------|
| Username Password Remember Me Log In Don't have an arrount2 Register | Log In                            |           |
| Password  Remember Me  Log In  Don't have an arcount? Register       | Username                          |           |
| Remember Me Log in Don't have an account? Register                   | Password                          |           |
| Log in                                                               | Remember Me                       |           |
| Don't have an account? Register                                      | Log In                            |           |
|                                                                      | Don't have an account? Register   |           |
|                                                                      |                                   |           |

/register

| ATCE Tool Catalogs Docs About FIT | Apply Now |
|-----------------------------------|-----------|
| Username                          |           |
| Email                             |           |
| Password                          |           |
| Confirm Password                  |           |
| Register                          |           |
| Already have an account? Log In   |           |

# /atce (protected route)

| ATCE Tool Catalogs Docs About FIT  | Apply Now |
|------------------------------------|-----------|
| Please log in to access this page. |           |
| Username                           |           |
| Password                           |           |
| Remember Me                        |           |
| Log In                             |           |
| Don't have an account? Register    |           |
|                                    |           |

| ATCE Tool Catalogs Docs About FIT             | Apply Now |
|-----------------------------------------------|-----------|
| Automated Transfer Credit Evaluator<br>(ATCE) |           |
|                                               |           |
| Drag and drop your transcript file here       |           |
| or                                            |           |
| Choose File                                   |           |
| Supported formats: PDF, TXT                   |           |
|                                               |           |
| © 2024 Florida Institute of Technology        |           |

These images demonstrate the current state of the website along with the currently implemented features that come with the atce-webapp.zip file.

#### 4. Steps on How to Modify the Template

Given that this is the template for a full stack web application the user may want to edit/modify the existing files/structure for their own tool/company.

In order to modify the company image you would swap out the file located at /static/images/logo.svg with the desired company logo.

In order to modify the existing protected software/tool on the website you would swap out the file located at /static/js/atce.js.

In order to modify the webpages you would navigate to /templates and change the html pages based on your company's branding.

In order to change backend configurations/routing and database setup you would navigate to the app.py file.

Through modifying the files in these locations the user shall be able to use the template to create a full stack web application for their company.

# 5. Security Testing Results

The results shown below are the testing results after using Burp Suite to fuzz the login page on the website:

| Purpose            | Input                     |
|--------------------|---------------------------|
| Normal test        | admin, user1              |
| Long input         | a a (1000+ chars)         |
| Special characters | \$\$\$\$\$, <>!@#\$%^&*() |
| SQL Injection      | ' OR 1=1, admin'          |
| NoSQL Injection    | {"\$ne": null}            |
| XSS Injection      | <script>alert(1)</script> |
| Unicode            | ユーザー                      |
| Whitespace         | \tadmin\t                 |
| Path traversal     | //etc/passwd              |
| Null byte          | admin%00                  |
| Quotes/brackets    | `"'{0``                   |
| Empty              |                           |
| Command injection  | && /bin/sh\0;             |

| Burp Suite /login Fuzzing Results |                    |                                                                  |
|-----------------------------------|--------------------|------------------------------------------------------------------|
| Input #                           | Input              | Result/Output                                                    |
| 01 (User +<br>Pass)               | admin              | Normal (Login unsuccessful. Please check username and password.) |
| 02 (User +<br>Pass)               | aaa aaa (1000 a's) | Normal (Login unsuccessful. Please check username and password.) |
| 03 (User +<br>Pass)               | \$\$\$\$\$         | Normal (Login unsuccessful. Please check username and password.) |
| 04 (User +<br>Pass)               | <>!@#\$%^&*()      | Normal (Login unsuccessful. Please check username and password.) |

| 05 (User +<br>Pass) | ' OR 1=1, admin'          | Normal (Login unsuccessful. Please check username and password.) |
|---------------------|---------------------------|------------------------------------------------------------------|
| 06 (User +<br>Pass) | {"\$ne": null}            | Normal (Login unsuccessful. Please check username and password.) |
| 07 (User +<br>Pass) | <script>alert(1)</script> | Normal (Login unsuccessful. Please check username and password.) |
| 08 (User +<br>Pass) | ユーザー                      | Normal (Login unsuccessful. Please check username and password.) |
| 09 (User +<br>Pass) | \tadmin\t                 | Normal (Login unsuccessful. Please check username and password.) |
| 10 (User +<br>Pass) | //etc/passwd              | Normal (Login unsuccessful. Please check username and password.) |
| 11 (User +<br>Pass) | admin%00                  | Normal (Login unsuccessful. Please check username and password.) |
| 12 (User +<br>Pass) | ((3)                      | "Please fill out this field." displayed properly                 |
| 13 (User +<br>Pass) | && /bin/sh\0;             | Normal (Login unsuccessful. Please check username and password.) |

The image shown below displays the results upon testing the web application with OWASP ZAP's automated scan:

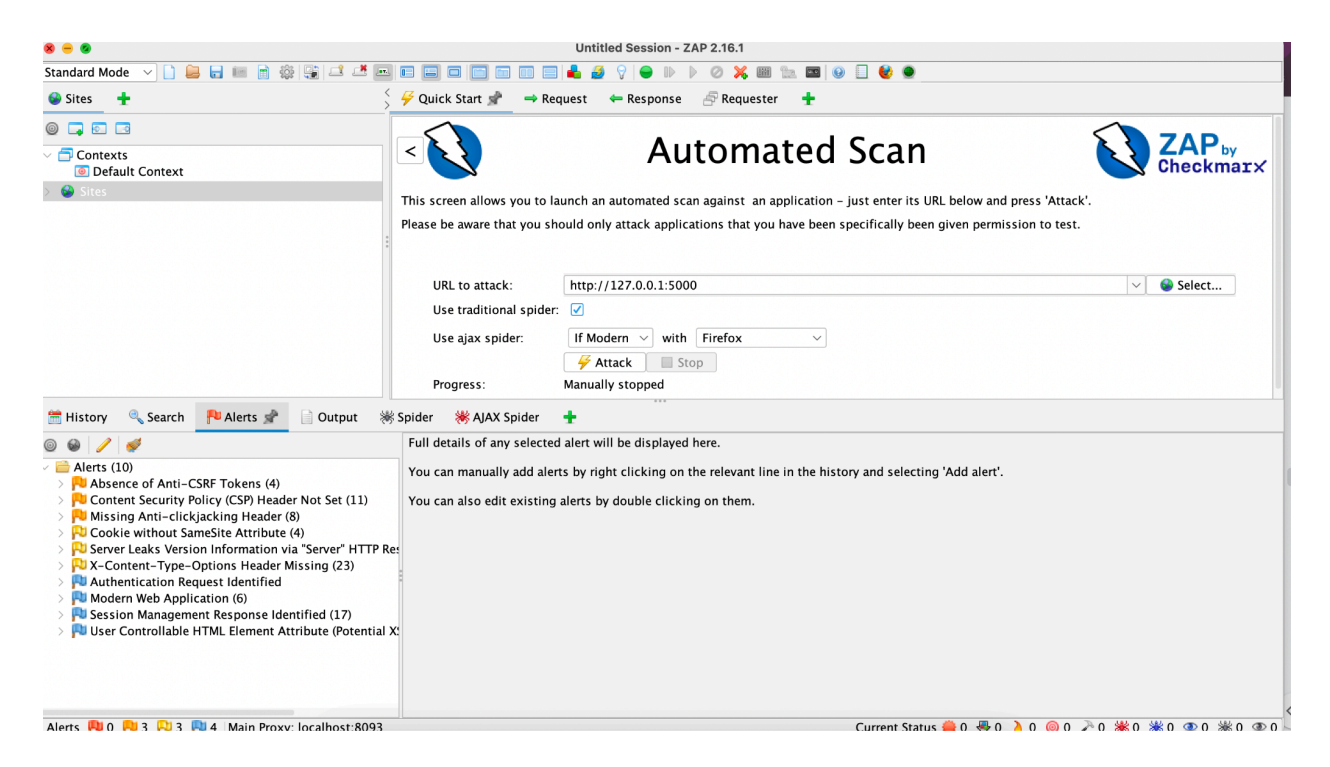